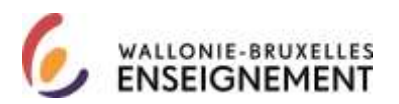

## Connexion à l'application WBE recrutement enseignement : guide de l'utilisateur CERBERE

| GÉNÉRALITÉS                                                                                                    |
|----------------------------------------------------------------------------------------------------|
| CONTEXTE « CITOYEN »                                                                                              |
| Créer un compte CERBERE « citoyen » 4                                                                             |
| Utiliser un compte CERBERE « citoyen »                                                                            |
| Mot de passe « citoyen » oublié                                                                                   |
| Récupérer un identifiant CERBERE citoyen                                                                          |
| Actualiser mon mot de passe « citoyen » via l'espace personnel CERBERE                                            |
| CONTEXTE « INTERVENANT DANS LES ÉTABLISSEMENTS D'ENSEIGNEMENT »                                                   |
| Créer un compte « intervenant dans les établissements d'enseignement » 26                                         |
| Utiliser un compte « intervenant dans les établissements d'enseignement »                                         |
| Récupérer un identifiant « intervenant dans les établissements d'enseignement »                                   |
| Mot de passe « intervenant dans les établissements d'enseignement » oublié                                        |
| Actualiser mon mot de passe « intervenant dans les établissements d'enseignement » via l'espace personnel CERBERE |
| SERVICES DE SUPPORT                                                                                               |

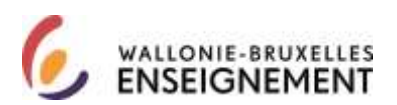

Généralités

WBE recrutement enseignement est l'application publique dédiée au recrutement et à et la carrière des membres des personnels de Wallonie-Bruxelles Enseignement.

Elle permet la génération du formulaire de candidature qui doit être introduit en réponse aux appels annuels.

Elle constitue, progressivement, un dossier intégré et dématérialisé de recrutement et de carrière pour chaque membre des personnels (titres de capacité, services rendus, actes de candidatures, suivis réservé par l'administration) et consultables par celui-ci.

Les liens permettant une authentification afin de se connecter à l'application WBE recrutement enseignement sont publiés sur le site http://www.wallonie-bruxelles-enseignement.be/CERBERE

L'application est sécurisée par CERBERE, l'infrastructure dédiée à la gestion et au contrôle des identités et des accès aux ressources informatiques de la Fédération Wallonie-Bruxelles.

Pour y accéder, l'usager doit s'authentifier dans le portail CERBERE par une clé composée d'un couple utilisateur/ mot de passe.

Deux types de clés permettent une authentification pour connexion à l'application WBE recrutement enseignement et sont liées à deux contextes.

Comment sélectionner mon contexte ?

| J'ai déjà obtenu le bénéfice d'une désignation                                                               | Je n'ai jamais obtenu bénéfice d'une                           |
|----------------------------------------------------------------------------------------------------|----------------------------------------------------------------|
| dans l'enseignement                                                                                          | désignation dans l'enseignement                                |
| et                                                                                                    | ou                                                             |
| je dispose d'un numéro de matricule                                                                          | Je ne dispose pas encore de numéro de                          |
| enseignant                                                                                                   | matricule enseignant                                           |
| Je me connecte à l'application dans le contexte<br>« intervenant dans les établissements<br>d'enseignement » | Je me connecte à l'application dans le contexte<br>« citoyen » |

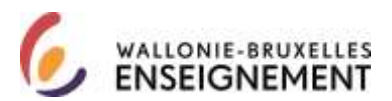

Attention, le couple identifiant/nom d'utilisateur – mot de passe d'une clé CERBERE est strictement lié au type contexte défini par CERBERE.

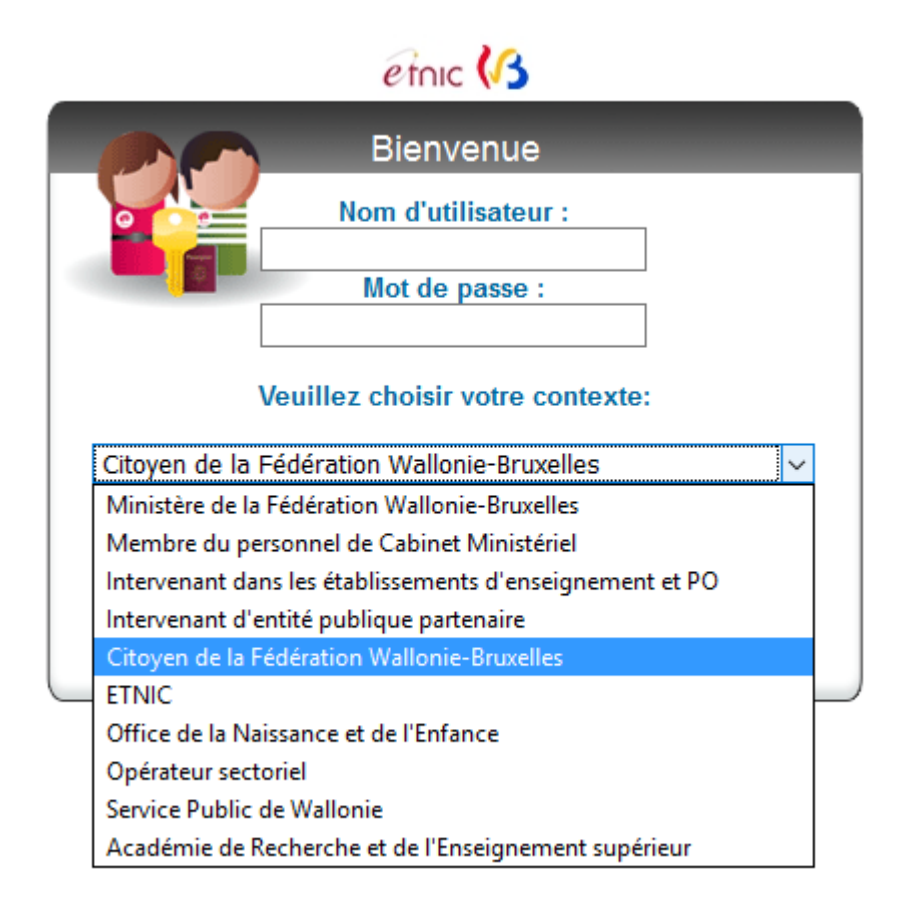

Exemple : un couple identifiant/nom d'utilisateur – mot de passe lié à un contexte « citoyen » ne permet pas de s'authentifier dans le portail dans un contexte « intervenant dans les établissements d'enseignement et les PO ».

Seul le couple identifiant/nom d'utilisateur – mot de passe « intervenant dans les établissements d'enseignement et les PO » permet de s'authentifier dans le contexte de l'exemple.

Information importante pour les nouveaux membres des personnels de Wallonie-Bruxelles Enseignement :

Afin d'intégrer les bases de données de l'application WBE recrutement enseignement, <u>dans l'intérêt</u> <u>de sa carrière</u>, il est demandé instamment au membre du personnel ayant bénéficié d'une première désignation depuis le premier janvier 2016 de créer un compte CERBERE lié au contexte « intervenant dans les établissements d'enseignement et les PO ».

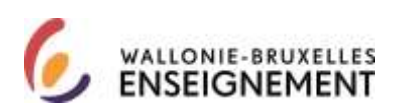

### Contexte « citoyen »

Créer un compte CERBERE « citoyen »

Au bas de la page <u>http://www.wallonie-bruxelles-</u> enseignement.be/index.cfm?page=comptecerberecit&profil=ens

Cliquer sur le lien « je crée mon compte ». Cet écran apparaît :

Bienvenue, cet assistant vous permet de créer votre nouveau compte.

Pour poursuivre, veuillez accepter le texte légal

| La Communauté française - Secrétariat g<br>est le responsable de traitement de vos | énéral (44, Boulevard Léopold II 1080 Bruxelles) /<br>données à caractère personnel introduites via             | •   |
|------------------------------------------------------------------------------------|----------------------------------------------------------------------------------------------------|-----|
| i application CERDERE.                                                             |                                                                                                    |     |
| CERBERE                                                                            | traite quatre catégories de données :                                                                           |     |
| 1)                                                                                 | Les données d'identification (nom, prénom,                                                                      |     |
|                                                                                    |                                                                                                    | - 1 |
| adresse, date et lieu de naissance,)                                               |                                                                                                    |     |
| 2)                                                                                 | Les caractéristiques personnelles (sexe,)                                                                       | 1   |
| 3)                                                                                 | Les données de contact (mail, téléphone,)                                                                       | Л   |
| A 1                                                                                | the second second second second second second second second second second second second second second second se | ÷.  |

Par la création de mon compte CERBERE, j"accepte la charte vie privée et les conditions d"utilisation du site.

Après lecture, accepter la charte de la vie privée et les conditions d'utilisation du site.

Ensuite, cliquer sur suivant (en bas à droite de l'écran).

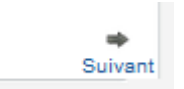

Cet écran informatif apparaît. Cliquer sur suivant (en bas à droite).

| CerbereRegisterIDGuest                           |                 | Login   |
|--------------------------------------------------|-----------------|---------|
| Créer un nouveau compte<br>* - Champ obligatoire |                 |         |
| Sélectionnez la population à laquelle appartie   | nt le compte    |         |
| Population : Citoyens de la Fédération Walloni   | e-Bruxelles 🧹 * |         |
|                                                  |                 |         |
| +                                                | ×               | +       |
| Précédent                                        | Abandonner      | Suivant |

DGPEOFWB – SGSC Support de connexion à l'application WBE recrutement enseignement Page 4 sur 46

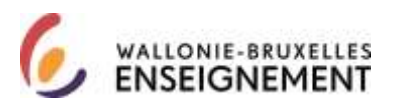

Cet écran apparaît. Veuillez compléter les informations demandées et cliquer sur suivant (en bas à droite)

| CerbereRegisterIDGuest                           |                     | Login                                                                                                    |
|--------------------------------------------------|---------------------|----------------------------------------------------------------------------------------------------|
| Créer un nouveau compte<br>* - Champ obligatoire |                     |                                                                                                    |
| Spécifiez vos informations personr               | relles              |                                                                                                    |
| Données usuelles :                               |                     |                                                                                                    |
| Civilité :                                       | ~ ~                 |                                                                                                    |
| Nom usuel :                                      |                     |                                                                                                    |
| Prénom usuel :                                   |                     |                                                                                                    |
| Initiales :                                      |                     |                                                                                                    |
| Choisissez un nom d'utilisateur :                |                     | <ul> <li>Les caractères accentués, signes de ponctuation et<br/>espaces ne sont pas autorisés</li> </ul> |
|                                                  |                     | 6 caractères minimum, 1 majuscule, 1 minuscule et 1                                                      |
| Choisissez un mot de passe :                     |                     | <ul> <li>chiffre</li> <li>Votre mot de passe ne peut pas contenir votre nom ou<br/>prénom</li> </ul>     |
| Confirmez votre mot de passe :                   |                     | <ul> <li>6 caractères minimum, 1 majuscule, 1 minuscule et 1<br/>chiffre</li> </ul>                      |
| Date de naissance :                              | ~ ~ ~               |                                                                                                    |
| Lieu de naissance :                              |                     |                                                                                                    |
| Pays de naissance :                              |                     | * Code Pays iso ex : BE                                                                                  |
| Adresse :                                        |                     |                                                                                                    |
| Code postal :                                    |                     |                                                                                                    |
| Ville :                                          |                     |                                                                                                    |
| Pays de résidence :                              |                     |                                                                                                    |
| Numéro de téléphone privé :                      | ^<br>✓ <b>∲</b> X.∕ | ex : 023456789                                                                                           |
| Numéro de fax privé :                            | ^<br>✓ ∲X⊉          | ex : 023456789                                                                                           |
| Téléphone mobile privé :                         | ^<br>✓ ∲X⊉          | ex:0478219369                                                                                            |
| Adresse email :                                  |                     | ·                                                                                                    |
| Confirmation de l'adresse email :                |                     | •                                                                                                    |
| <b>₽</b> récédent                                |                     | Suivent                                                                                                  |

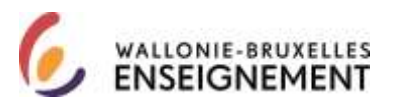

Cet écran d'information apparaît. Le menu affiche « WBE recrutement enseignement ». Cliquer sur suivant (en bas à droite)

| CerbereRegisterIDGuest                                          |              |
|-----------------------------------------------------------------|--------------|
| Souscrire à une nouvelle affiliation<br>* - Champ obligatoire   |              |
| Veuillez spécifier les informations complémentaires suivantes : |              |
| Service électronique : WBE recrutement enseignement             | *            |
| Assignation d'une souscription WBE - TEMP_PUBLIC                |              |
| ←<br>Précédent                                                  | ➡<br>Suivant |

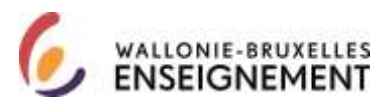

Cet écran apparaît. Vérifier que les données usuelles et les données privées sont exactes. Recopier les caractères de l'image puis cliquer sur continuer (en bas à droite).

| CerbereRegisterIDGuest                                                              | Login            |
|-------------------------------------------------------------------------------------|------------------|
| Créer un nouveau compte                                                             |                  |
|                                                                                     |                  |
| Veuillez vérifier que les informations reprises ci-dessous sont correctes et confor | mes              |
| Nom d'utilisateur :                                                                 |                  |
| Données usuelles : -                                                                |                  |
| Civilité :                                                                          |                  |
| Nom usuel :                                                                         |                  |
| Prénom usuel :                                                                      |                  |
| Initiales :                                                                         |                  |
| Nom d'utilisateur :                                                                 |                  |
| Population :                                                                        |                  |
| Date de naissance :                                                                 |                  |
| Lieu de naissance :                                                                 |                  |
| Pays de naissance :                                                                 |                  |
| Données privées : -                                                                 |                  |
| Adresse :                                                                           |                  |
| Code postal :                                                                       |                  |
| Ville :                                                                             |                  |
| Pays de résidence :                                                                 |                  |
| Adresse email :                                                                     |                  |
| Paramètres affiliation :                                                            |                  |
| Souscription WBE , Assignation d'une souscription WBE - TEMP_PUBLIC                 |                  |
| Service électronique : S                                                            | Souscription WBE |
|                                                                                     |                  |
| Veuillez spécifier les caractères encodés dans l'image ci-dessous : 🤘               | *                |
|                                                                                     |                  |
|                                                                                     |                  |
| <b>(</b>                                                                            | +                |
| Précédent                                                                           | Confirmer        |

### Cet écran d'information apparaît.

| CerbereRegisterIDGuest                                                                                                    | Login |
|----------------------------------------------------------------------------------------------------|-------|
| L'opération s'est déroulée avec succès                                                                                                    |       |
| Votre demande de création d'un compte d'accès a bien été enregistrée. Vous allez recevoir un courriel de confirmation.<br>Suivant votre fournisseur d'accès internet, la réception du courriel de confirmation peut prendre plus ou moins longtemps.<br>Merci d'attendre la réception de ce dernier et de ne pas vous ré-enregistrer. |       |

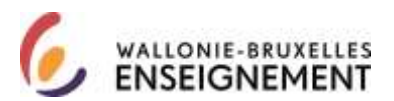

Le courriel comprend le texte suivant. Cliquer sur le lien « je confirme ma demande de création de compte à la Fédération Wallonie-Bruxelles ».

Votre demande de création d'un compte d'accès dans la population **"Citoyens de la Fédération Wallonie-Bruxelles"** a bien été enregistrée.

Veuillez à présent la confirmer en cliquant sur le lien ci-dessous.

Je confirme ma demande de création de compte à la Fédération Wallonie-Bruxelles

Ceci est un message généré automatiquement, merci de ne pas y répondre.

Si vous avez besoin d'aide, veuillez contacter le helpdesk de l'ETNIC au 02/800.10.10 ou par courriel via <u>support@etnic.be</u>.

#### Cet écran apparaît. Cliquer sur confirmer (en bas au centre)

| Contributing the suffer married successful                                                   |           |  |
|----------------------------------------------------------------------------------------------|-----------|--|
| Coloradore Annala Incidente annala                                                           |           |  |
| Number confirmer retrix remaining the problem de completion conjugation is boater confirmer. |           |  |
|                                                                                              | aut the   |  |
|                                                                                              |           |  |
|                                                                                              | Costminer |  |
|                                                                                              | Colema    |  |

Cet écran apparaît

| Contraction of restaurant and an antiparticipant                                             | <br>P. |
|----------------------------------------------------------------------------------------------|--------|
| Conference with the particle of a failure as a series                                        | П      |
| tere derunde de centre en manyeur pederes Nulley reduite de manyeurs administration previews |        |

Deux courriels de CERBERE vous sont adressés à l'adresse liée à votre clé « citoyen ».

Le premier a pour objet « Votre compte d'accès - Notification de création ». Il contient votre identifiant/nom d'utilisateur et le lien URL de gestion des données du compte lié au contexte « citoyen ».

Le second contient le lien vers l'application WBE recrutement enseignement.

Cliquer sur le lien, l'écran suivant apparaît. Encoder votre identifiant/nom d'utilisateur et votre mot de passer et assurez-vous que le contexte sélectionné est « citoyen ». Cliquer sur se connecter.

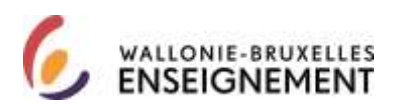

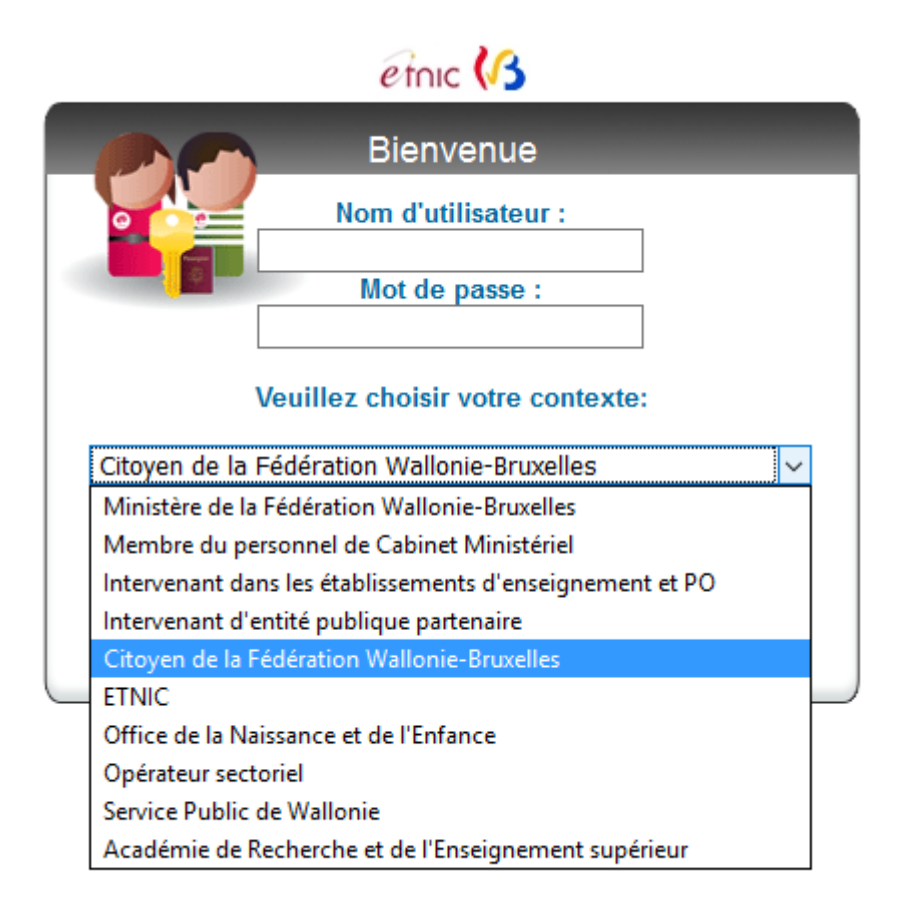

Attention : si première demande de connexion à l'application WBE recrutement enseignement, le réseau CERBERE redirige vers un assistant de demande de souscription.

Vous n'avez pas encore souscrit au service "WBE recrutement enseignement". Vous allez être redirigé automatiquement dans 6 secondes vers un assistant pour y souscrire.

etnic 🕼

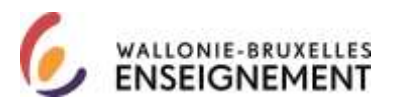

Au terme du décompte, cet écran apparait. Répondre aux questions prédéfinies. Cliquer sur soumettre (en bas, à gauche).

| Company of the control of the control of the contro |  |
|----------------------------------------------------------------------------------------------------|--|
| Del garrente presidente de la Recent destruction en adde este de parte                                                                                                    |  |
| Samilian de stilliume d'alema d'Alema per l'element alem                                                                                                    |  |
| Sametter: En game annen annen anter anter in Réponses                                                                                                    |  |
| German : Guer and to princip do white grant party 7. Magazate :                                                                                                    |  |
| Connections do virialization el'Algoritte déllaies par l'abbasisme                                                                                                    |  |
| Taxentina   Régistria                                                                                                    |  |
| Consider ( Péperie )                                                                                                    |  |
| Sunature                                                                                                    |  |
|                                                                                                    |  |
|                                                                                                    |  |
| Saurines de skill, situ d'hanne d'hanne på l'admond dyre<br>Saurine (E. S. gunn arcsis setter der situ file (E. N. Barress)                                                                                                    |  |

Cet écran d'accueil apparait. Cliquer sur suivant (en bas à droite).

| And the second state |                                                                                                    | 11 |
|----------------------|----------------------------------------------------------------------------------------------------|----|
|                      | Bernerer, of another our period in property are results ally for A or some horizon to Palareter Statemen Bounder<br>Digital are Taxad your address |    |
|                      |                                                                                                    | 2  |
| Instativ             |                                                                                                    |    |
|                      |                                                                                                    |    |
|                      |                                                                                                    |    |

Cet écran d'information apparaît. Le menu affiche « WBE recrutement enseignement ». Cliquer sur suivant (en bas à droite).

| Transition and all contractions                     | and the second second second second second second second second second second second second second second second |   |       |
|-----------------------------------------------------|----------------------------------------------------------------------------------------------------|---|-------|
| Postante la ser consta affantes<br>1- Onero Magnese |                                                                                                    |   |       |
|                                                     |                                                                                                    |   |       |
| WARE STORE IN CONTRACT OF AN ADDRESS                | Access Andreases [10] In Section 201                                                                             | + |       |
|                                                     | Amproduct family subscription MIC - TOW- PODUC                                                                   |   |       |
|                                                     |                                                                                                    |   |       |
|                                                     |                                                                                                    |   | Basel |
|                                                     |                                                                                                    |   |       |
|                                                     |                                                                                                    |   |       |
|                                                     |                                                                                                    |   |       |
|                                                     |                                                                                                    |   |       |
|                                                     |                                                                                                    |   |       |
|                                                     |                                                                                                    |   |       |

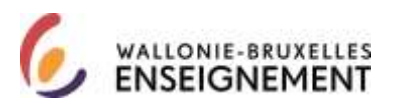

Cet écran apparait. Confirmer en bas à droite.

|                                                                                                    | In the second second second second second second second second second second second second second second second                                                                                                    |  | 1-12       |
|----------------------------------------------------------------------------------------------------|----------------------------------------------------------------------------------------------------|--|------------|
|                                                                                                    | all all a second second second second second second second second second second second second second second se                                                                                                    |  |            |
| Distance international or                                                                                                    | and the second second second second                                                                                                    |  |            |
| Annual Annual Annua | TELEVISION CONTRACTOR CONTRACTOR<br>TELEVISION<br>TELEVISION<br>TELEVISI |  |            |
| Publicat                                                                                                    |                                                                                                    |  | P factores |
|                                                                                                    |                                                                                                    |  |            |

Cet écran d'information apparaît. Un courriel de confirmation vous est adressé à l'adresse liée à votre clé « citoyen »

| MARGEN SHE AND AND AND AND AND AND AND AND AND AND                                                                                                    | £. |
|----------------------------------------------------------------------------------------------------|----|
| and the second dealers                                                                                                    |    |
| Calimate provide a literative senses and a constant part value sense and a constant over the control                                                                                                    |    |
| VA cover in texturality and eight territy is their interaction of the second second seco |    |
| Subsective ender the enders and an effective intervent, but the subsective or source if all controls where you are research local and a research local and                                                                                                    |    |
|                                                                                                    |    |
|                                                                                                    |    |
|                                                                                                    |    |
|                                                                                                    |    |
|                                                                                                    |    |
|                                                                                                    |    |
|                                                                                                    |    |
|                                                                                                    |    |

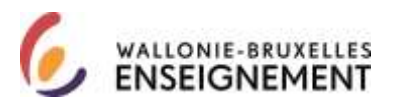

Vous êtes connecté à l'application publique WBE recrutement enseignement. Attention, le formulaire de candidature ne sera disponible que le 9 janvier 2017.

| DOFE-FWE D                             | rection de la Camère                                                                                                    |                                                                                                    |
|----------------------------------------|----------------------------------------------------------------------------------------------------|----------------------------------------------------------------------------------------------------|
| bearner mot on passe<br>Be deservatier | WBE Recrutement Enseignement                                                                                                    |                                                                                                    |
| Accumit                                |                                                                                                    |                                                                                                    |
| stre dassier personnel                 |                                                                                                    |                                                                                                    |
| ppels en izuns                         |                                                                                                    | 100                                                                                                    |
| eus centader                           | WBE - Appels on cours - news                                                                                                    | Manuel K FA                                                                                                    |
|                                        | 0                                                                                                    | a utitisation                                                                                                    |
|                                        | Bienvenue                                                                                                    | ons de l'Enseignement prophisé par la Fédéra                                                                                                    |
|                                        | the state provide the state of the state of               | non sie vermeißigenene erdenne her in vereine                                                                                                    |
|                                        | wanonie Bruxelles pour l'année en cours.                                                                                                    |                                                                                                    |
|                                        | Vanome Bruxelles pour l'année en cours.<br>Il vous permet également de consulter vos données personne<br>l'onglet "Votre dossier personnel" ou lien direct ici dans l'ordre                                                                                                    | elles déclarées à la Direction de la Carrière<br>suivant :                                                                                             |
|                                        | <ul> <li>Wanome Bruxelles pour l'année en cours.</li> <li>Il vous permet également de consulter vos données personne<br/>l'onglet "Votre dossier personnel" ou ilen direct ici dans l'ordre</li> <li>1. Vos données d'identification</li> </ul>                                                                                                    | elles déclarées à la Direction de la Carrière<br>suivant :                                                                                             |
|                                        | <ul> <li>Wationie Brukelles pour l'année en cours.</li> <li>II vous permet également de consulter vos données personne<br/>l'onglet "votre dossier personnel" ou lien direct ici dans l'ordre</li> <li>1. Vos données d'identification</li> <li>2. Vos titres de capacité reconnus par l'Administration (appels et la capacité reconnus par l'Administration (appels et la capacité reconnus par l'Administration et la capacité reconnus par l'Administration et la capacité reconnus par l'Administration (appels et la capacité reconnus par l'Administration et la capacité reconnus par l'Administration et la capacité reconnus par l'Administration et la capacité reconnus par l'Administration et la capacité reconnus par l'Administration et la capacité reconnus par l'Administration et la capacité reconnus par l'Administration et la capacité reconnus par l'Administration et la capacité reconnus</li></ul> | elles déclarées à la Direction de la Carrière<br>sulvant :<br>antérieurs)                                                                              |
|                                        | <ul> <li>Wanne Bruxelles pour l'année en cours.</li> <li>Il vous permet également de consulter vos données personne<br/>l'onglet "Votre dossier personnel" ou lien direct ici dans l'ordre <ol> <li>Vos données d'identification</li> <li>Vos titres de capacité reconnus par l'Administration (appels a<br/>3. Transmettre des nouveaux documents électroniques (si pas 4)</li> </ol> </li></ul>                                                                                                    | elles déclarées à la Direction de la Carrière<br>sulvant :<br>antérieurs)<br>encore visibles au point 2)                                               |
|                                        | <ul> <li>Wationie Brukelles pour l'année en cours.</li> <li>Il vous permet également de consulter vos données personne<br/>l'onglet "Votre dossier personnel" ou lien direct ici dans l'ordre <ol> <li>Vos données d'identification</li> <li>Vos titres de capacité reconnus par l'Administration (appels a<br/>3. Transmettre des nouveaux documents électroniques (si pas 4<br/>4. Vos services rendus dans l'Enseignement organisé par la FW</li> </ol></li></ul>                                                                                                    | elles déclarées à la Direction de la Carrière<br>sulvant :<br>antérieurs)<br>encore visibles au point 2)<br>/8 (à mettre à jour chaque année)          |
|                                        | <ul> <li>Wanome Brukelles pour l'année en cours.</li> <li>Il vous permet également de consulter vois données personne<br/>l'onglet "Votre dossier personnel" ou lien direct ici dans l'ordre <ol> <li>Vos données d'identification</li> <li>Vos titres de capacité reconnus par l'Administration (appels a <ol> <li>Transmettre des nouveaux documents électroniques (si pas 4</li> <li>Vos services rendus dans l'Enseignement organisé par la FW</li> <li>Vos interruptions de service WBE (à mettre à jour chaque an</li> </ol> </li> </ol></li></ul>                                                                                                    | elles déclarées à la Direction de la Carrière<br>suivant :<br>antérieurs)<br>encore visibles au point 2)<br>/B (à mettre à jour chaque année)<br>nnée) |

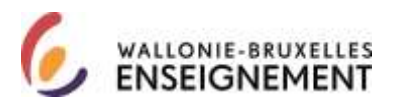

#### Utiliser un compte CERBERE « citoyen »

### Sur la page <u>http://www.wallonie-bruxelles-</u> enseignement.be/index.cfm?page=comptecerberecit&profil=ens

Cliquer sur le lien « j'utilise mon compte citoyen ». Cet écran apparait : Encoder votre nom d'utilisateur et votre mot de passe. Vous vous connecter à l'application.

|   | etnic 🕼                                                  |  |
|---|----------------------------------------------------------|--|
|   | Bienvenue                                                |  |
|   | Nom d'utilisateur :                                      |  |
| 1 | Mot de passe :                                           |  |
|   | Veuillez choisir votre contexte:                         |  |
|   | Citoyen de la Fédération Wallonie-Bruxelles 🗸 🗸          |  |
|   | Ministère de la Fédération Wallonie-Bruxelles            |  |
|   | Membre du personnel de Cabinet Ministériel               |  |
|   | Intervenant dans les établissements d'enseignement et PO |  |
|   | Intervenant d'entité publique partenaire                 |  |
|   | Citoyen de la Fédération Wallonie-Bruxelles              |  |
|   | ETNIC                                                    |  |
|   | Office de la Naissance et de l'Enfance                   |  |
|   | Opérateur sectoriel                                      |  |
|   | Service Public de Wallonie                               |  |
|   | Académie de Recherche et de l'Enseignement supérieur     |  |

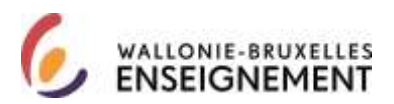

Mot de passe « citoyen » oublié

Sur la page <u>http://www.wallonie-bruxelles-</u> enseignement.be/index.cfm?page=comptecerberecit&profil=ens

Cliquer sur le lien j'utilise mon compte « citoyen ». Cette page s'affiche. Cliquer sur « mot de passe oublié ».

.

|         | Bienvenue                                   |   |
|---------|---------------------------------------------|---|
| 0       | Nom d'utilisateur :                         |   |
|         | Mot de passe :                              |   |
|         | Veuillez choisir votre contexte:            |   |
| Citoyen | le la Fédération Wallonie-Bruxelles         | , |
|         | Mot de passe oublié?<br>Identifiant oublié? |   |
|         | Compositor Effector                         |   |

Cet écran apparait. Encoder votre identifiant/nom d'utilisateur citoyen. Sélectionner le contexte citoyen et soumettre (au bas du pavé blanc, à gauche)

| IDM - Mot de passe oublié         |                                                                               |   |
|-----------------------------------|-------------------------------------------------------------------------------|---|
| Nom d'utilisateur :               |                                                                               |   |
| Veuillez choisir votre contexte : | Office de la naissance et de l'enfance                                        | ~ |
|                                   | Office de la naissance et de l'enfance                                        |   |
| Soumettre                         | Intervenants dans les établissements d'enseignement et PO                     |   |
|                                   | Académie de Recherche et d'Enseignement supérieur                             |   |
|                                   | Intervenants dans les entités publiques partenaires                           |   |
|                                   | Opérateurs Sectoriels                                                         |   |
|                                   | Service Public de Wallonie                                                    |   |
|                                   | Ministère de la Fédération Wallonie-Bruxelles                                 |   |
|                                   | Entreprise des Technologies Nouvelles de l'Information et de la Communication |   |
|                                   | Citoyens de la Fédération Wallonie-Bruxelles                                  |   |
|                                   | Membre du personnel de Cabinet Ministériel                                    |   |

DGPEOFWB – SGSC Support de connexion à l'application WBE recrutement enseignement Page 14 sur 46

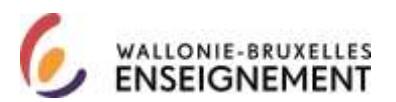

Cet écran apparait. Répondre aux questions prédéfinies et soumettre ou cliquer sur le lien « cliquer ici » pour recevoir un nouveau mot de passe.

| IDM – Mot de passe oublié                                                                              | _                     | _                     |                                  |
|----------------------------------------------------------------------------------------------------|-----------------------|-----------------------|----------------------------------|
| Pour chaque question de vérification d'identité prése                                                  | tée, fournissez une   | réponse.              |                                  |
| Question : En quelle année est née votre mère ?<br>Question : Quel est le prénom de votre grand-père ? | Réponse :             |                       | ]                                |
| Question : jour<br>Soumettre                                                                           | Réponse :             |                       |                                  |
| Si vous ne disposez plus des informations nécessair                                                    | s, veuillez cliquer i | Cİ pour recevoir un r | nouveau mot de passe par e-mail. |

Si les questions de vérification d'identité n'ont pas été définies, cet écran apparaît. Cliquer sur le lien « cliquer ici » pour recevoir un nouveau mot de passe.

Les réponses aux questions de vérification d'identité n'ont pas été définies ou sont actuellement illisibles.

Si vous ne disposez plus des informations nécessaires, veuillez cliquer ici pour recevoir un nouveau mot de passe par e-mail.

Cet écran apparait : reporter votre adresse courriel et l'identifiant/nom d'utilisateur reçu par courriel puis cliquer sur suivant.

| CerbereSelfResetPasswordID                                            |                                      |
|-----------------------------------------------------------------------|--------------------------------------|
| Réinitialisation de votre mot de passe<br>* - Champ obligatoire       |                                      |
| Veuillez spécifier votre nom d'utilisateur ou votre adresse e-mail. ( | Cliquez sur suivant pour poursuivre. |
| Adresse e-mail :                                                      | ex : prenom.nom@cfwb.be              |
| Nom d'utiliontour :                                                   | ]                                    |
| Non dunsaleur.                                                        |                                      |
|                                                                       |                                      |
|                                                                       |                                      |
|                                                                       |                                      |

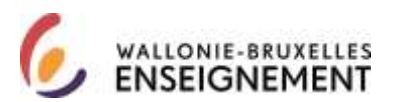

Cet écran d'information apparait. Un courriel de CERBERE avec comme objet « demande de réinitialisation de votre mot de passe » vous parvient.

| Certere SellEnsetPassword10           |                                                                                                    |
|---------------------------------------|----------------------------------------------------------------------------------------------------|
| Prévidentement de votre met de passes |                                                                                                    |
|                                       | Un e-mail vous a été envoyé. Celui ci contient un lien vers une page sur laquelle vous pourrez créer facilement votre nouveau mot de passe |
|                                       |                                                                                                    |

Il contient le texte suivant :

Nous avons reçu une demande de réinitialisation du mot de passe de votre compte Cerbère dans la population CITOYENS, associé à cette adresse e-mail.

Si vous êtes à l'origine de cette demande, suivez les instructions ci-dessous.

Cliquez sur le lien ci-dessous valable 12 heures, pour réinitialiser votre mot de passe à l'aide de notre serveur sécurisé :

#### Vers la page confirmation

Si vous n'avez pas demandé la réinitialisation de votre mot de passe, veuillez contacter le helpdesk pour être certain que tout est en ordre.

La sécurité de votre compte Cerbère dans la population CITOYENS est assurée.

Si cliquer sur le lien ne semble pas fonctionner, vous pouvez copier et coller ce lien dans la barre d'adresse de votre navigateur ou y retaper l'adresse indiquée par le lien.

Ceci est un message généré automatiquement, merci de ne pas y répondre.

Si vous avez besoin d'aide, veuillez contacter le helpdesk de l'ETNIC au 02/800.10.10 ou par courriel viasupport@etnic.be.

Dans le courriel, cliquer sur « vers la page de confirmation ».

Cet écran apparait. Reporter les caractères affichés dans l'image et cliquer sur confirmer.

| * |  |
|---|--|

Cet écran d'information apparait.

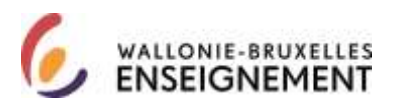

CorboreSellReselPasswordConfirmi

Réinfialisation de votre mot de passe

Un e-mail vous a été envoyé avec votre nouveau mot de passe.

Un courriel de CERBERE avec comme objet « votre nouveau mot de passe » vous parvient.

Sur la page <u>http://www.wallonie-bruxelles-</u> enseignement.be/index.cfm?page=comptecerberecit&profil=ens

Cliquer sur le lien « j'utilise mon compte citoyen » et reporter votre identifiant et votre mot de passe pour vous connecter à l'application.

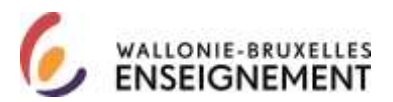

Récupérer un identifiant CERBERE citoyen

Sur la page <u>http://www.wallonie-bruxelles-</u> enseignement.be/index.cfm?page=comptecerberecit&profil=ens

Cliquer sur le lien « j'utilise mon compte citoyen ». Cet écran apparaît :

| 1       |                   | Bienvenue                                   |  |
|---------|-------------------|---------------------------------------------|--|
| 0       | 4                 | Nom d'utilisateur :                         |  |
|         |                   | Mot de passe :                              |  |
| Citover | Veu<br>de la Fédé | illez choisir votre contexte:               |  |
| Jiloyer | ue la rede        | Mot de passe oublié?<br>Identifiant oublié? |  |
|         |                   | Concentration Effects                       |  |

Cliquer sur le lien « Identifiant oublié ». Cet écran apparait. Cliquer sur suivant (en bas à droite).

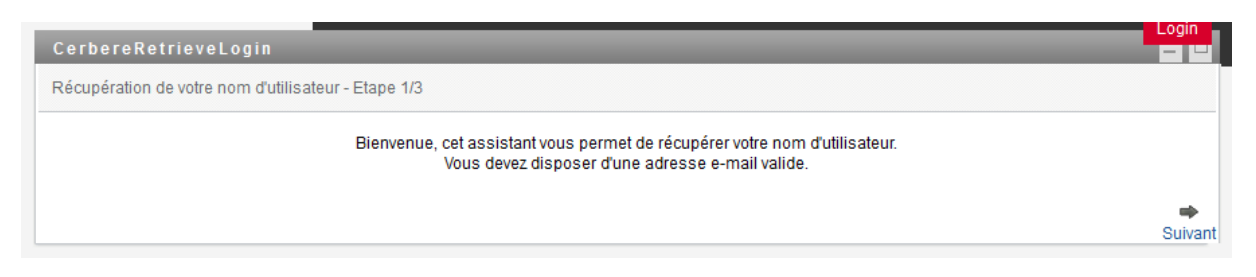

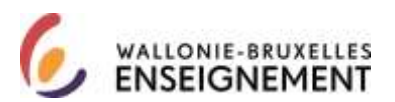

Cet écran apparaît. Sélectionner le contexte « Citoyen de la Fédération Wallonie-Bruxelles ». Encoder votre adresse courriel et les caractères affichés dans l'image. Cliquer sur suivant (en bas à droite).

| CerbereRetrieveLogin                                                         |                      |         |
|------------------------------------------------------------------------------|----------------------|---------|
|                                                                              |                      |         |
| Récupération de votre nom d'utilisateur - Etape 2/3<br>* - Champ obligatoire |                      |         |
| Veuillez spécifier les informations suivantes                                | _                    |         |
| Contexte : Citoyens de la Fédération Wallonie-Bruxelles 🗸                    | *                    |         |
| Adresse email :                                                              | * prenom.nom@site.be |         |
| Veuillez spécifier les caractères encodés dans l'image ci-desso              | JS :                 |         |
| Captcha:                                                                     | *                    |         |
|                                                                              |                      |         |
|                                                                              |                      |         |
|                                                                              |                      |         |
| e Précédent                                                                  | Abandonner           | suivant |
|                                                                              |                      |         |

Cet écran apparaît. Cliquer sur confirmer en bas à droite.

| Cerestationsettingen                |                                                            |           |
|-------------------------------------|------------------------------------------------------------|-----------|
| Attailed in our out follows: Day 31 |                                                            |           |
|                                     | the e-chall state sets enough zone; sets / error dubingers |           |
|                                     |                                                            |           |
|                                     |                                                            |           |
| (denne)                             | denire.                                                    | - Contra- |

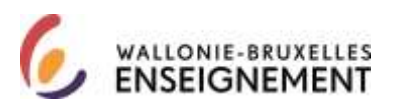

Cet écran d'information apparaît. Cliquer sur terminer en bas à droite.

| Cérentekkenzeulogen mi                 |           |
|----------------------------------------|-----------|
| Cardinate Card Blooks and Inclus       | -         |
| Charleston visit definante avec nuclea |           |
|                                        |           |
|                                        | Enclosed, |

Au terme de cette operation, un courriel de CERBERE avec pour objet "votre nom d'utilisateur" vous parvient à l'adresse <u>courriel@citoyen.be</u>. Le texte est le suivant:

Bonjour Prénom NOM,

Vous avez demandé à récupérer votre nom d'utilisateur.

Celui-ci est: voir identifiant communiqué dans votre courriel

Pour rappel, vous pouvez gérer les données de votre compte (mots de passe, données personnelles, etc.) via le lien ci-dessous:

#### Vers le portail Cerbère

Dans l'écran d'authentification, sélectionnez le contexte "Citoyens de la Fédération Wallonie-Bruxelles".

Ceci est un message généré automatiquement, merci de ne pas y répondre.

Si vous avez besoin d'aide, veuillez contacter le helpdesk de l'ETNIC au 02/800.10.10 ou par courriel via <u>support@etnic.be</u>.

Le gestionnaire des accès.

Dans le courriel, cliquez sur le lien « vers le portail » CERBERE.

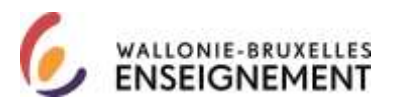

Cet écran apparait. Reportez votre identifiant/nom d'utilisateur reçu par courriel et votre mot de passe.

Assurez-vous que le contexte est citoyen (menu déroulant). Cliquer sur se connecter.

| 10           | Bienvenue                                                                          |
|--------------|------------------------------------------------------------------------------------|
| •            | Nom d'utilisateur :                                                                |
|              | Mot de passe :                                                                     |
|              | Veuillez choisir votre contexte:                                                   |
| Citoven de l | a Fédération Wallonie-Bruxelles                                                    |
| Citoyen de l | a Fédération Wallonie-Bruxelles <u>Mot de passe oublié?</u><br>Identifiant oublié? |

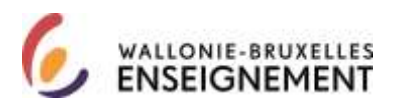

Actualiser mon mot de passe « citoyen » via l'espace personnel CERBERE

L'utilisateur « citoyen » qui dispose de son identifiant/ nom d'utilisateur et de son mot de passe, peut choisir d'actualiser celui-ci en se connectant à son espace personnel CERBERE.

Le bénéfice pour l'usager de ce mode d'actualisation est qu'il peut, dans les limites des contraintes techniques imposées, lui-même choisir son nouveau mot de passe « Citoyen ».

Cliquer sur le lien https://www.users.cfwb.be/IDMProv/portal/cn/GuestContainerPage/Welcome

| Cerbère                                                                                                    |                                                                                                    | Fédération Wallonie-Bruxelles |
|----------------------------------------------------------------------------------------------------|----------------------------------------------------------------------------------------------------|-------------------------------|
| Développé par l'Etnic                                                                                                    | Bienvenue invité                                                                                                    | Mardi 13 décembre 2016        |
|                                                                                                    |                                                                                                    | Login                         |
| Bienvenue sur Cerbère ! —                                                                                                    |                                                                                                    |                               |
| Cher visiteur, vous vous trouvez<br>Cerbère, la nouvelle infrastructu<br>accès aux ressources informatio                         | actuellement sur la page d'accueil du portail utilisateurs de<br>ire dédiée à la gestion et au contrôle des identités et des<br>jues de la Fédération Wallonie-Bruxelles. |                               |
| Au travers de ce portail, vous bé<br>outils de gestion liés à vos comp<br>française, et ce que vous soyez                        | énéficierez d'un accès personnalisé et sécurisé aux différents<br>otes d'accès aux ressources informatiques en Communauté                                                 |                               |
| agent de la fonction publi<br>acteur de l'enseignement<br>opérateur culturel<br>citoyen<br>parent d'élève<br>juge de la jeunesse | que                                                                                                    |                               |
| Cerbère vous permettra de trava<br>e-Bruxelles, en garantissant la c<br>réservé à celles-ci.                                     | ailler en toute sécurité sur le réseau de la Fédération Walloni<br>onfidentialité de vos données et la sécurité du traitement                                             |                               |
| Pour vous connecter, vous deve                                                                                                   | z posséder un identifiant et un mot de passe.                                                                                                    |                               |
| Bonne navigation !                                                                                                    |                                                                                                    |                               |
| Besoin d'aide ? Une question ?                                                                                                   | Cliquez ici.                                                                                                    |                               |

Cet écran apparaît. Cliquer sur login (en rouge, en haut à droite).

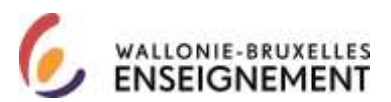

Cet écran apparait. Sélectionner le contexte « citoyen ». Reporter votre identifiant/nom d'utilisateur et votre mot de passe citoyen.

|   | etnic 🕼                                                  |  |
|---|----------------------------------------------------------|--|
|   | Bienvenue                                                |  |
| Γ | Nom d'utilisateur :                                      |  |
| 4 | Mot de passe :                                           |  |
|   | Veuillez choisir votre contexte:                         |  |
|   | Citoyen de la Fédération Wallonie-Bruxelles 🗸 🗸          |  |
|   | Ministère de la Fédération Wallonie-Bruxelles            |  |
|   | Membre du personnel de Cabinet Ministériel               |  |
|   | Intervenant dans les établissements d'enseignement et PO |  |
|   | Intervenant d'entité publique partenaire                 |  |
|   | Citoyen de la Fédération Wallonie-Bruxelles              |  |
|   | ETNIC                                                    |  |
|   | Office de la Naissance et de l'Enfance                   |  |
|   | Opérateur sectoriel                                      |  |
|   | Service Public de Wallonie                               |  |
|   | Académie de Recherche et de l'Enseignement supérieur     |  |

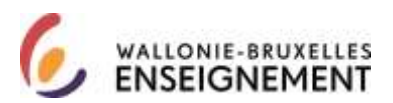

Cet écran apparaît. Dans le menu à gauche, cliquer sur « changer votre mot de passe ».

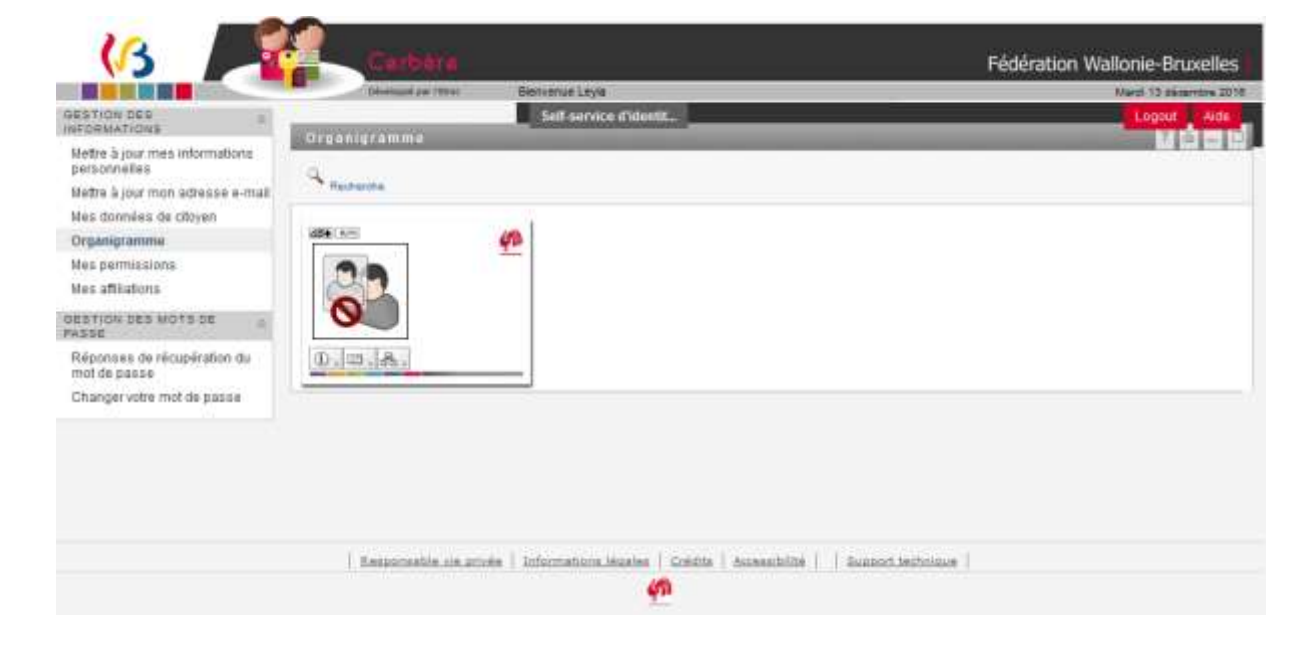

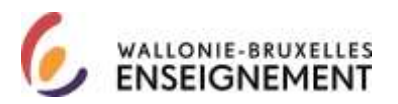

Cet écran apparaît. Reporter l'ancien et le nouveau mot de passe (deux fois) puis soumettre.

Éditer le mot de passe

Votre mot de passe doit avoir les propriétés suivantes :

- Nombre minimum de caractères dans le mot de passe : 6
- Nombre maximum de caractères dans le mot de passe : 128

Vous pouvez utiliser des nombres dans votre mot de passe.

• Nombre minimum de caractères numériques dans le mot de passe : 1

Le mot de passe tient compte de la casse.

Nombre minimum de caractères en majuscules dans le mot de passe : 1
Nombre minimum de caractères en minuscules dans le mot de passe : 1

Vous pouvez utiliser des caractères spéciaux dans votre mot de passe.

Vous devez utiliser un mot de passe unique.

Vous n'êtes pas autorisé à utiliser ce qui suit pour votre mot de passe.

• etnic

Vous n'êtes pas autorisé à utiliser les attributs suivants pour votre mot de passe :

Prénom
Nom de famille

| Ancien mot de passe :     |  |
|---------------------------|--|
| Nouveau mot de passe :    |  |
| Retapez le mot de passe : |  |
|                           |  |
| Soumettre                 |  |

Cet écran apparaît. Déconnectez-vous et fermez votre navigateur.

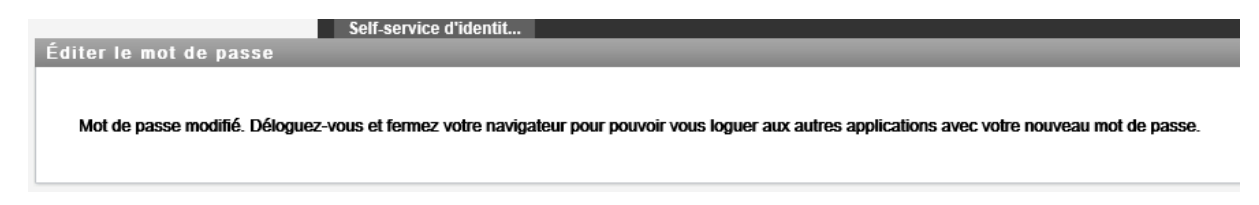

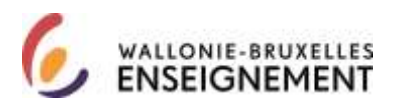

# Contexte « intervenant dans les établissements d'enseignement »

Créer un compte « intervenant dans les établissements d'enseignement »

Sur la page <u>http://www.wallonie-bruxelles-</u> enseignement.be/index.cfm?page=comptecerbere&profil=ens

Cliquer sur le lien « Je crée mon compte ». Cet écran apparait. Après lecture, accepter la charte de la vie privée et les conditions d'utilisation site (cocher). Ensuite, cliquer sur suivant (en bas à droite de l'écran).

| Auto-enregi     | strement TEMP_Public                                                                                                    | Logout | Aide              |
|-----------------|----------------------------------------------------------------------------------------------------|--------|-------------------|
| Créer un nouvea | iu compte                                                                                                    |        |                   |
|                 | Bienvenue, cet assistant vous permet de créer votre nouveau compte.                                                                                                    |        |                   |
|                 | Pour poursuivre, veuillez accepter le texte légal                                                                                                    |        |                   |
|                 | La Communauté française - Secrétariat général (44, Boulevard Léopold II 1080 Bruxelles)<br>est le responsable de traitement de vos données à caractère personnel introduites via<br>l'application CERBERE.<br>1) Les données d'identification (nom, prénom,<br>adresse, date et lieu de naissance,)<br>2) Les caractéristiques personnelles (sexe,)<br>3) Les données de contact (mail, téléphone,)<br> |        |                   |
|                 |                                                                                                    |        | <b>₽</b><br>Suiva |

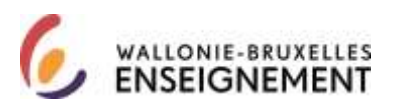

Cet écran apparaît. Encoder votre numéro de matricule enseignement et les caractères affichés dans l'image (CAPTCHA). Cliquer sur suivant (en bas à droite).

| <b>P</b> |
|----------|
|          |

Cet écran d'information apparaît. Le courriel vous parvient à l'adresse courriel professionnelle (adresse de communication des fiches fiscales) <u>matricule@ens.cfwb.be</u>

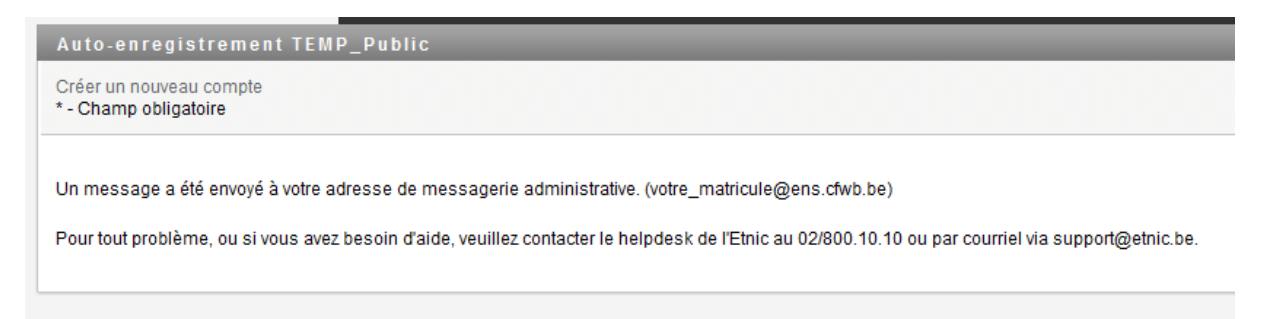

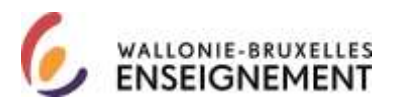

Vos courriels professionnels (dont votre fiche fiscale) vous sont communiqués à l'adresse <u>http://www.ens.cfwb.be/</u>. Votre identifiant est votre matricule d'enseignant. Le mot de passe comprend 4 chiffres. Toute question relative à la boîte courriel professionnelle peut être adressée au 02/4132029.

| Dienvenue | sur webmail.ens.cfwb.be                                                                                                    |
|-----------|----------------------------------------------------------------------------------------------------|
|           |                                                                                                    |
|           |                                                                                                    |
| 1         | D de Putilisateur                                                                                                    |
| 14        | ot de passe                                                                                                    |
|           | Connexion                                                                                                    |
| 6         | Cochez cette cace al d'autres personnes utilisent cet animateur et que vous anuhaitez effécar Distanique des peges visueloides (sécurité avancée). |
|           | I Cochez cette cene s'il s'egit de sotre ordinateur privé et que voue voulez utilizer les Cookies gour erregistrer vos informations de conneccon.  |

Etape 1 : confirmation de la demande de création du compte « Intervenants dans les établissements d'enseignement et PO ».

Un courriel de CERBERE avec pour objet « demande de création d'un compte CERBERE » vous parvient.

Votre demande de création d'un compte d'accès dans la population "Intervenants dans les établissements d'enseignement et PO" a bien été enregistrée.

Veuillez vérifier que les informations suivantes sont exactes :

Nom complet : Nom PRENOM

Lieu de naissance : Lieu de naissance Date de naissance : jour/mois/année

Si ces informations sont correctes, veuillez à présent confirmer la création en cliquant sur le lien ci-dessous. Je confirme ma demande

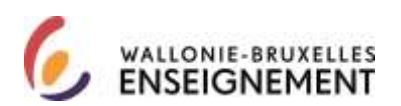

Si ces informations ne sont pas correctes, veuillez annuler votre demande via le lien "Annuler ma demande".

<u>Annuler ma demande</u>

Ceci est un message généré automatiquement, merci de ne pas y répondre.

Si vous avez besoin d'aide, veuillez contacter le helpdesk de l'ETNIC au 02/800.10.10 ou par courriel via <u>support@etnic.be</u>.

Dans le courriel, cliquer sur le lien « je confirme ma demande ».

Cet écran apparaît. Cliquer sur confirmer en bas à droite.

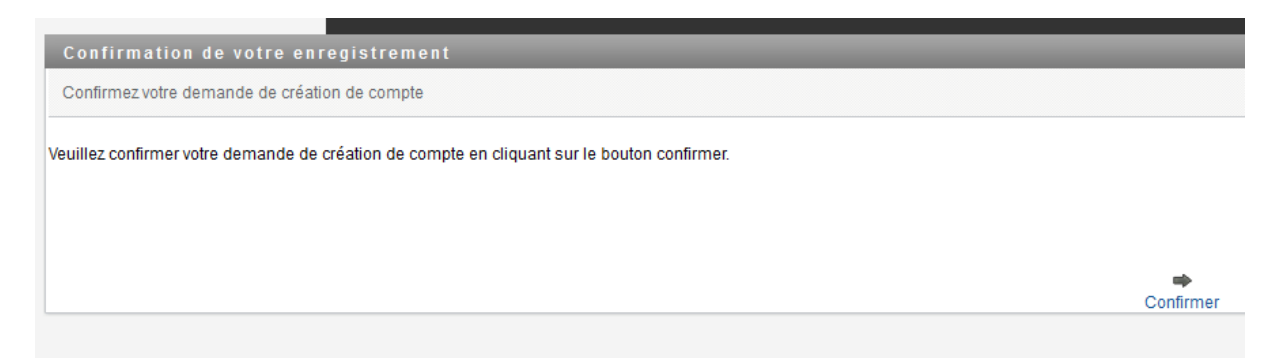

Cet écran d'information apparaît.

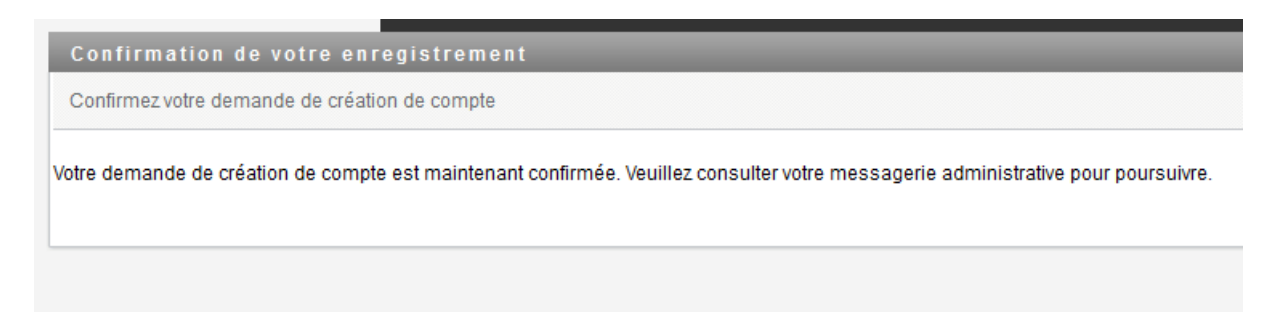

Etape 2 : utiliser un compte « Intervenants dans les établissements d'enseignement et PO »

Trois courriels parviennent à votre l'adresse

- Un courriel de notification de création d'un compte 'intervenant dans les Intervenants dans les établissements d'enseignement et PO et comprenant un identifiant/nom d'utilisateur.
- Un courriel de notification de votre mot de passe
- Un courriel de notification avec pour objet « Votre accès e-Service WBE recrutement enseignement est disponible ».

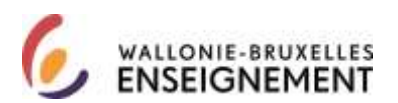

Le troisième courriel doit être lu attentivement :

Nous vous informons que vous pouvez dès à présent vous connecter à l'application WBE recrutement enseignement en cliquant sur le lien ci-dessous:

ATTENTION: VEUILLEZ FERMER VOTRE NAVIGATEUR avant de poursuivre avec le lien cidessous.<u>Introduire votre acte de candidature</u>

Ceci est un message généré automatiquement, merci de ne pas y répondre.

Si vous avez besoin d'aide, veuillez contacter le helpdesk de l'ETNIC au 02/800.10.10 ou par courriel via <u>support@etnic.be</u>.

<u>Fermer votre navigateur</u> puis cliquer sur le lien introduire votre candidature communiqué dans le troisième courriel.

Attention : Si première demande de connexion à l'application WBE recrutement enseignement, vous ne recevez pas de troisième courriel et le réseau CERBERE redirige vers un assistant de demande de souscription.

Si ce n'est pas la première demande, passer cette étape ( $\rightarrow$  page 25). Souscrire au service : cet écran apparait.

Vous n'avez pas encore souscrit au service "WBE recrutement enseignement". Vous allez être redirigé automatiquement dans 6 secondes vers un assistant pour y souscrire.

etnic 🕼

Au terme du décompte, cet écran apparait. Répondre aux questions prédéfinies. Cliquer sur soumettre (en bas, à gauche).

| Cas garations per           | method de sinifiar outra a     | dentali ki vana arey autali va | me mot de piesse. Répender: à tra | des X4 querbias diffuies p | er Tradmänstrationer at, daren | le cas the réponses défens | an Palletter, (rie) w | e propries questiones et réprésent. |
|-----------------------------|--------------------------------|--------------------------------|-----------------------------------|----------------------------|--------------------------------|----------------------------|-----------------------|-------------------------------------|
| Generations de vérification | e d'identité définies par l'ac | Arranistricturar               |                                   |                            |                                |                            |                       |                                     |
| Question : En puelle ava    | P etérn estruite elérites ele  | Réponse :                      |                                   |                            |                                |                            |                       |                                     |
| Question : Quel est la pr   | eson de vote grand-père ?      | Répasse                        |                                   |                            |                                |                            |                       |                                     |
| Questions de vértication    | e d'identité délinies par l'ut | Bisatour                       |                                   |                            |                                |                            |                       |                                     |
| Geeston :                   | fópenni                        |                                |                                   |                            |                                |                            |                       |                                     |
| Guestion :                  | Réposes :                      |                                | 1                                 |                            |                                |                            |                       |                                     |
| Bourwitte                   |                                |                                |                                   |                            |                                |                            |                       |                                     |
|                             |                                |                                |                                   |                            |                                |                            |                       |                                     |

Cet écran d'accueil apparait. Cliquer sur suivant (en bas à droite).

DGPEOFWB – SGSC Support de connexion à l'application WBE recrutement enseignement Page 30 sur 46

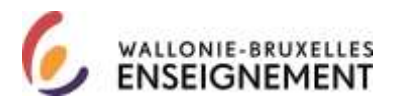

| Biervenue, cet assistant vous permet de souscrire une nouvelle<br>Cliques sur Suiva | affiliation à un service fourni par la Fédé<br>art pour continuer. | ácation Wallionse Brusellen.                          |                      |        |
|-------------------------------------------------------------------------------------|--------------------------------------------------------------------|-------------------------------------------------------|----------------------|--------|
|                                                                                     |                                                                    |                                                       |                      | Guiner |
| Cet écran d'information app                                                         | arait. Le menu dé                                                  | éroulant est inactif,                                 | cliquer sur suivant. |        |
| water of the test through a sub-random same                                         | -                                                                  | andre biskernen (1917 voor een voor een voor een voor |                      |        |
|                                                                                     | na tapa                                                            | alor free manaple/188-1009_F1862                      |                      | -      |

Cet écran apparait. Confirmer en bas à droite.

| Tress before when all it                                                                                                    | 10446                                                                                                    |  |            |
|----------------------------------------------------------------------------------------------------|----------------------------------------------------------------------------------------------------|--|------------|
| Summer Lands Streeting                                                                                                    | Biden -                                                                                                    |  |            |
| Distance international au                                                                                                    | and the second control of the second control of the |  |            |
| States of Posts on 4<br>1<br>2 de de décado solation<br>Data de décado solation<br>Paramétera de la regalación<br>Joséficialem | rettigen 120410<br>Inner 1407 Augusta fuer concentral 402<br>Artist Artist<br>Inner Helmman Kommitter 404                                                                                                    |  |            |
| Public                                                                                                    |                                                                                                    |  | P faithers |
| Philippe                                                                                                    |                                                                                                    |  |            |

Cet écran d'information apparaît. Un courriel de confirmation vous est adressé.

|                                                                                                    | 1.1 |
|----------------------------------------------------------------------------------------------------|-----|
| Second Line county (Printer                                                                                                    |     |
| Calimatization (Fe) dentity and a second and a second a part interaction and a second                                                                                                    |     |
| Ver copying the performance was a life investig to present experiment permitteness of general performance proposality -                                                                                                    |     |
| Simulatively framework of the second second s |     |
|                                                                                                    |     |
|                                                                                                    |     |
|                                                                                                    |     |
|                                                                                                    |     |
|                                                                                                    |     |
|                                                                                                    |     |
|                                                                                                    |     |

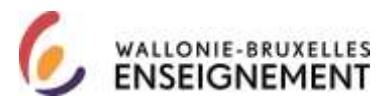

La fenêtre du portail CERBERE apparaît. Reporter l'identifiant renseigné dans le premier courriel, le mot de passe renseigné dans le second. Assurez-vous que le contexte sélectionné est citoyen.

|       | etrac (3                                            |
|-------|-----------------------------------------------------|
|       | Bienvenue                                           |
| 5     | Nom d'utilisateur :                                 |
| -     | Mot de passe :                                      |
|       | Veuillez choisir votre contexte:                    |
| Minis | tére de la Fédération Wallonie-Bruxtilles           |
| Mini  | stère de la Fédération Wallonie-Bruxelles           |
| Men   | abre du personnel de Cabinet Ministériel            |
| Inter | venant dans les etablissements d'enseignement et PO |
| inter | venant d'entité publique partenaire                 |
| Cito  | ven de la Fédération Wallonie-Bruxelles             |
| ETN   | c                                                   |
| Offic | e de la Naissance et de l'Enfance                   |
| Opé   | ateur sectoriel                                     |
| Serv  | ce Public de Wallonie                               |
| Acad  | témie de Recherche et de l'Enseignement supérieur   |

Vous êtes connecté à l'application publique WBE recrutement enseignement. Attention, le formulaire de candidature ne sera disponible que le 9 janvier 2017.

| (3                                   |                                                                                                    | Wallonie-Bru                                               | xelles Ense             |          |       |
|--------------------------------------|----------------------------------------------------------------------------------------------------|------------------------------------------------------------|-------------------------|----------|-------|
| DOFE-FWEI DA                         | / .<br>attan de la Cemiere                                                                                                    |                                                            |                         |          |       |
| Hummer mox de passe<br>Be desproeter | WBE Recrutement Enseignement                                                                                                    |                                                            |                         |          |       |
| cueil<br>bre dassier personnel       |                                                                                                    |                                                            |                         |          |       |
| peta en izuns                        |                                                                                                    | 111                                                        |                         |          |       |
| nus contacter                        | WBE - Appels en cours - news                                                                                                    | 24                                                         | Manuel<br>d'utilisation | 24       | FAQ   |
|                                      | Bienvenue                                                                                                    | de l'Enseignemen                                           | t organisé par          | ía Fédi  | érati |
|                                      | Wallonie Bruxelles pour l'année en cours.                                                                                                    |                                                            |                         |          |       |
|                                      | Il vous permet egalement de consulter vos données personneller<br>l'onglet "Votre dossier personnel" ou lien direct ici dans l'ordre sui                                                                                                    | s déclarées à la<br>v <i>ant</i> :                         | Direction de la         | a Carriè | irë v |
|                                      |                                                                                                    |                                                            |                         |          |       |
|                                      | 1. Vos données d'identification                                                                                                    |                                                            |                         |          |       |
|                                      | 1. Vos données d'identification<br>2. Vos titres de capacité reconnus par l'Administration (appels ante                                                                                                    | érieurs)                                                   |                         |          |       |
|                                      | <ol> <li>Vos données d'identification</li> <li>Vos titres de capacité reconnus par l'Administration (appels ante</li> <li>Transmettre des nouveaux documents électroniques (si pas enco</li> </ol>                                                                                                    | érieurs)<br>ore visibles au po                             | int 2)                  |          |       |
|                                      | 1. Vos données d'identification     2. Vos titres de capacité reconnus par l'Administration (appels ante     3. Transmettre des nouveaux documents électroniques (si pas ence     4. Vos services rendus dans l'Enseignement organisé par la FWB (                                                                      | érieurs)<br>ore visibles au po<br>à mettre à jour cl       | int 2)<br>haque année)  |          |       |
|                                      | 1. Vos données d'identification     2. Vos titres de capacité reconnus par l'Administration (appels anti     3. Transmettre des nouveaux documents électroniques (si pas enci     4. Vos services rendus dans l'Enseignement organise par la FWB (     5. Vos interruptions de service WBE (à mettre à jour chaque anné | érieurs)<br>ore visibles au po<br>à mettre à jour cl<br>a) | int 2)<br>haque année)  |          |       |

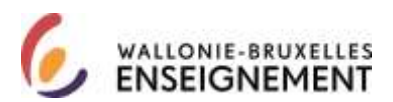

Utiliser un compte « intervenant dans les établissements d'enseignement »

Sur la page <u>http://www.wallonie-bruxelles-</u> enseignement.be/index.cfm?page=comptecerbere&profil=ens

Cliquer sur le lien « J'utilise mon compte ». Cet écran apparait :

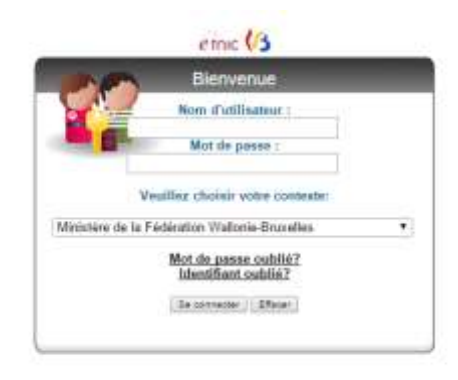

Reporter votre identifiant/nom d'utilisateur et votre mot de passe « intervenant dans les établissements d'enseignement ». Assurez-vous de sélectionner le contexte « intervenant dans les établissements d'enseignement et les PO ». Cliquer sur se connecter.

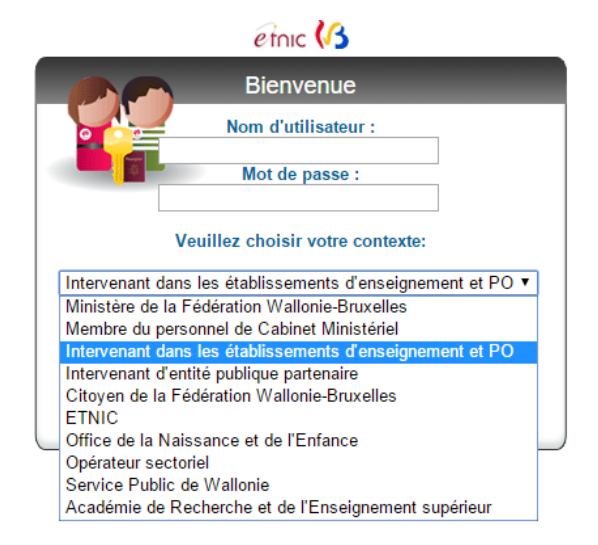

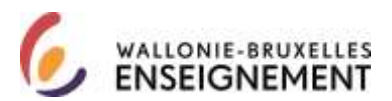

Vous êtes connecté à l'application publique WBE recrutement enseignement. Attention, le formulaire de candidature ne sera disponible que le 9 janvier 2017.

|                       |                                                                                                    | Plan du sos   Alde                                                                                    |
|-----------------------|----------------------------------------------------------------------------------------------------|----------------------------------------------------------------------------------------------------|
| 10                    |                                                                                                    |                                                                                                    |
|                       |                                                                                                    | Wallonie-Bruxelles Enseignement                                                                       |
| DOPERFWILL D          | rectus de la Camèra                                                                                                    |                                                                                                    |
| Nummer mox on passe   | WBE Recruitement Enseignement                                                                                                    |                                                                                                    |
|                       | With state of 1 Particular                                                                                                    |                                                                                                    |
| Cuel                  |                                                                                                    |                                                                                                    |
| tre dassier personnel |                                                                                                    |                                                                                                    |
| pela en cours         |                                                                                                    |                                                                                                    |
| us centader           | WBE - Appels en cours - news                                                                                                    | d'utilisation FAQ                                                                                     |
|                       | 0                                                                                                    |                                                                                                    |
|                       | 2016-01-14-08:00:01 VewBez noter que votre candidature est envoy<br>paie i https://webmail.ens.cfwb.be/en.utilipant                                                                                                    | ée sur la plateforme de consultation de vos fiches de<br>votre matricule comme "ID de l'utilisateur") |
|                       | 1                                                                                                    |                                                                                                    |
|                       |                                                                                                    |                                                                                                    |
|                       | Bienvenue                                                                                                    |                                                                                                    |
|                       | Ce site vous permet d'introduire des candidatures à des fonctions<br>Wallonie Bruxelles pour l'année en cours.                                                                                                    | s de l'Enseignement organisé par la Fédératio                                                         |
|                       | Il vous permet également de consulter vos données personnelle<br>l'onglet "Votre dossier personnel" ou lien direct ici dans l'ordre su                                                                                    | es déclarées à la Direction de la Carrière v<br>ilvant :                                              |
|                       | 1. Vos données d'identification                                                                                                    |                                                                                                    |
|                       | 2. Vos titres de capacité reconnus par l'Administration (appels an                                                                                                    | térieurs)                                                                                             |
|                       |                                                                                                    |                                                                                                    |
|                       | 3. Transmettre des nouveaux documents électroniques (si pas en                                                                                                    | core visibles au point 2)                                                                             |
|                       | <ol> <li>Transmettre des nouveaux documents électroniques (si pas en<br/>4. Vos services rendus dans l'Enseignement organisé par la FWB</li> </ol>                                                                        | core visibles au point 2)<br>(à mettre à jour chaque année)                                           |
|                       | <ol> <li>Transmettre des nouveaux documents électroniques (si pas en<br/>4. Vos services rendus dans l'Enseignement organisé par la FWB</li> <li>Vos interruptions de service WBE (à mettre à jour chaque anné</li> </ol> | core visibles au point 2)<br>(à mettre à jour chaque année)<br>se)                                    |

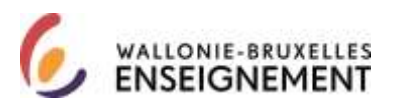

Récupérer un identifiant « intervenant dans les établissements d'enseignement »

Sur la page <u>http://www.wallonie-bruxelles-</u> enseignement.be/index.cfm?page=comptecerbere&profil=ens

Cliquer sur le lien « J'utilise mon compte ».

Cet écran apparait. Cliquer sur le lien « « identifiant oublié ».

|            | Bienvenue                                   |  |
|------------|---------------------------------------------|--|
| •          | Nom d'utilisateur :                         |  |
|            | Mot de passe :                              |  |
| Citoven de | Veuillez choisir votre contexte:            |  |
|            | Mot de passe oublié?<br>Identifiant oublié? |  |
|            | Componenter Efferent                        |  |

Cet d'accueil écran apparaît. Cliquer sur suivant (en bas à droite)

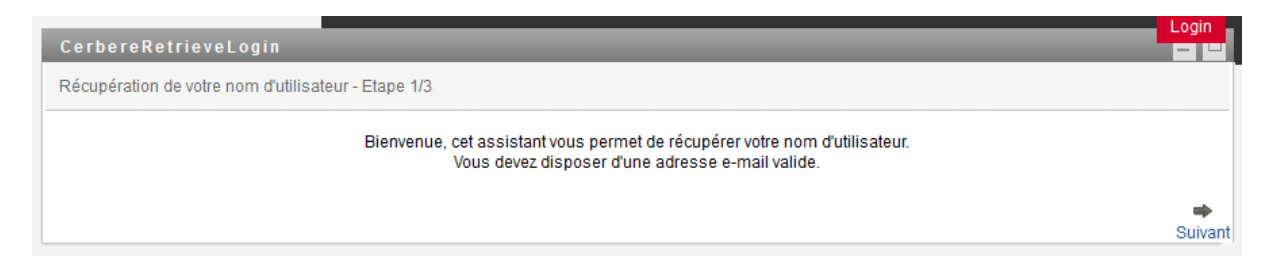

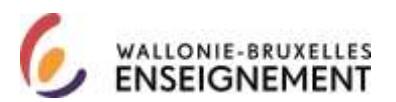

Cet écran apparaît. Assurez-vous que le contexte sélectionné est « intervenant dans les établissements d'enseignement et les PO ». Reporter votre adresse courriel <u>matricule@ens.cfwb.be</u> et les caractères affichés dans l'image (CAPTCHA). Cliquer sur suivant (en bas à droite).

| CerbereRetrieveLogin                                                         | Login                |
|------------------------------------------------------------------------------|----------------------|
|                                                                              |                      |
| Récupération de votre nom d'utilisateur - Etape 2/3<br>* - Champ obligatoire |                      |
| Veuillez spécifier les informations suivantes                                | _                    |
| Contexte : Intervenants dans les établissements d'enseignement et PO         | *                    |
|                                                                              |                      |
| Adresse email :                                                              | * prenom.nom@site.be |
|                                                                              |                      |
| Veuillez spécifier les caractères encodés dans l'image ci-dessous :          |                      |
| Captcha :                                                                    | *                    |
|                                                                              |                      |
|                                                                              |                      |
| <b>4</b>                                                                     | ★ →                  |
| Précédent Abar                                                               | ndonner Suivant      |

Cet écran d'information apparaît. Cliquer sur confirmer en bas à droite. Cette opération génère l'édition d'un courriel.

| Carbone-RelieveLugin                              |                                                          |           |
|---------------------------------------------------|----------------------------------------------------------|-----------|
| Neuzelation de votre non d'attisation - Elepe 3/2 |                                                          | - 10      |
|                                                   | Un a mail yous seta envryak avec yotte men d'utilisateur |           |
|                                                   |                                                          |           |
| +                                                 | ×                                                        |           |
| Pricklen                                          | Allabournar                                              | Darfirrer |

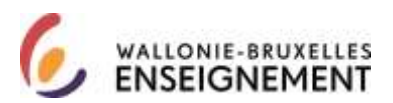

Ce courriel est adressé à votre adresse courriel professionnelle (<u>matricle@ens.cfwb.be</u>) consultable sur le portail <u>http://www.ens.cfwb.be/</u>

| Bienvenue sur webmall.ens.cfwb.be                                                                                                    |
|----------------------------------------------------------------------------------------------------|
|                                                                                                    |
|                                                                                                    |
|                                                                                                    |
| ID ne Futusateur                                                                                                    |
| Connexion                                                                                                    |
| 🗐 Cochez cette case si d'autres personnes utilisent cet ordinateur et que vous souhates effacer Distorique des peges insublates (sécurité avancée). |
| 🗐 Cochez catte casa si il s'agit de sotre ordinateur privé el que vous voutez utilizer les Cockies pour envegietrer vos informations de zonneccon.  |

Connexion à l'application :

Sur la page <u>http://www.wallonie-bruxelles-</u> enseignement.be/index.cfm?page=comptecerbere&profil=ens

Cliquer sur le lien « J'utilise mon compte ». Cet écran apparait :

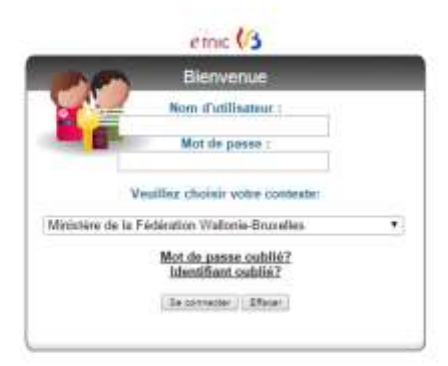

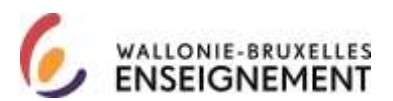

1

Reporter votre identifiant/nom d'utilisateur et votre mot de passe « intervenant dans les établissements d'enseignement ». Assurez-vous de sélectionner le contexte « intervenant dans les établissements d'enseignement et les PO ». Cliquer sur se connecter.

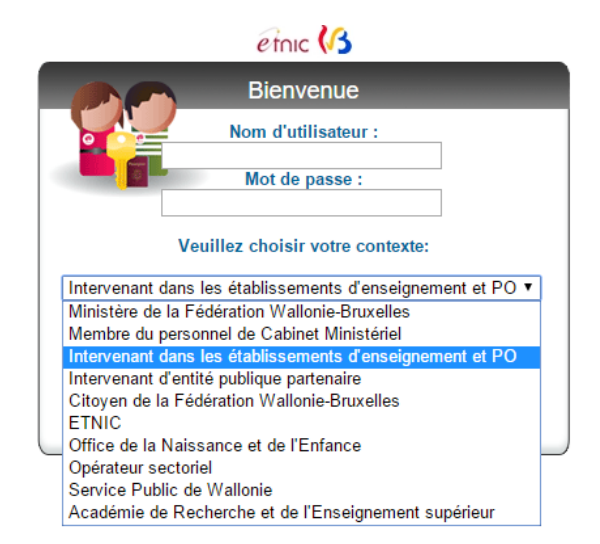

Vous êtes connecté à l'application publique WBE recrutement enseignement. Attention, le formulaire de candidature ne sera disponible que le 9 janvier 2017.

| 3.0                  | Fight was bue - I made                                                                                                    |
|----------------------|----------------------------------------------------------------------------------------------------|
| (13                  | Wallonie-Bruxelles Enseignemen                                                                                                    |
| DOFE-FWEI DO         | rectain de la Cerrière                                                                                                    |
| NUMBER POR OR DESIDE | WBE Recrutement Enseignement                                                                                                    |
| Sedeurorenter:       | Vivan Alten ici + <u>Artunil</u>                                                                                                    |
| umi.                 |                                                                                                    |
| re dassier persinnel |                                                                                                    |
| pela en izuna        |                                                                                                    |
| us on-tacter         | WBE - Appels on cours - news                                                                                                    |
|                      |                                                                                                    |
|                      | Bienvenue<br>Ce site vous permet d'Introduire des candidatures à des fonctions de l'Enseignement organisé par la Fédérati<br>Wallonie Bruxelles pour l'année en cours.<br>Il vous permet également de consulter vois données personnelles déclarées à la Direction de la Carrière v<br>l'onnée "Matre diseire ressonnel" ou lien direct Lir dans l'ordre suivant : |
|                      | 1. Vos données d'identification                                                                                                    |
|                      | 2. Vos titres de capacité reconnus par l'Administration (appels antérieurs)                                                                                                    |
|                      | 3. Transmettre des nouveaux documents électroniques (si pas encore visibles au point 2)                                                                                                    |
|                      |                                                                                                    |
|                      | <ol> <li>Vos services rendus dans l'Enseignement organisé par la FWB (à mettre à jour chaque année)</li> </ol>                                                                                                    |
|                      | <ol> <li>Vos services rendus dans l'Enseignement organisé par la FWB (à mettre à jour chaque année)</li> <li>Vos interruptions de service WBE (à mettre à jour chaque année)</li> </ol>                                                                                                    |

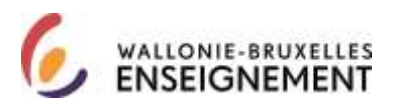

Mot de passe « intervenant dans les établissements d'enseignement » oublié

Sur la page, <u>http://www.wallonie-bruxelles-</u> enseignement.be/index.cfm?page=comptecerberecit&profil=ens

Cliquer sur le lien utiliser mon compte « intervenant dans les établissements d'enseignement ». Cet écran apparait. Cliquer sur « mot de passe oublié »

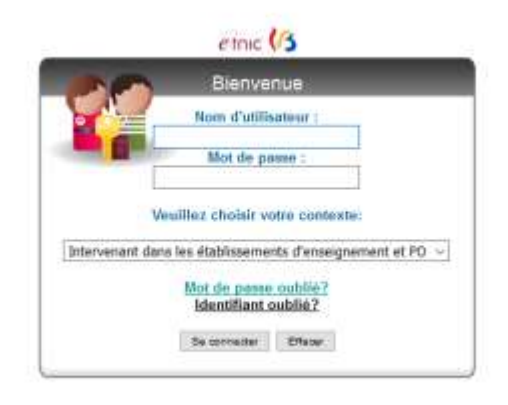

Cet écran apparait. Reporter votre identifiant/nom d'utilisateur « intervenant dans les établissements d'enseignement ». Sélectionner le contexte « intervenant dans les établissements d'enseignement ». Cliquer sur soumettre (à gauche au centre).

| IDM - Mot de passe oublié         |                                                                               |  |  |  |
|-----------------------------------|-------------------------------------------------------------------------------|--|--|--|
| Nom d'utilisateur :               |                                                                               |  |  |  |
| Veuillez choisir votre contexte : | Office de la naissance et de l'enfance 🗸 🗸                                    |  |  |  |
|                                   | Office de la naissance et de l'enfance                                        |  |  |  |
| Soumettre                         | Intervenants dans les établissements d'enseignement et PO                     |  |  |  |
|                                   | Académie de Recherche et d'Enseignement supérieur                             |  |  |  |
|                                   | Intervenants dans les entités publiques partenaires                           |  |  |  |
|                                   | Opérateurs Sectoriels                                                         |  |  |  |
|                                   | Service Public de Wallonie                                                    |  |  |  |
|                                   | Ministère de la Fédération Wallonie-Bruxelles                                 |  |  |  |
|                                   | Entreprise des Technologies Nouvelles de l'Information et de la Communication |  |  |  |
|                                   | Citoyens de la Fédération Wallonie-Bruxelles                                  |  |  |  |
|                                   | Membre du personnel de Cabinet Ministériel                                    |  |  |  |

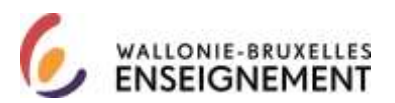

Cet écran apparaît. Répondre aux questions prédéfinies et cliquer sur soumettre ou cliquer sur le lien « cliquer ici » pour recevoir un nouveau mot de passe « intervenant dans les établissements d'enseignement » par courriel.

| IDM - Mot de passe oublié                                                                                                    |           |       |  |  |
|----------------------------------------------------------------------------------------------------|-----------|-------|--|--|
| Pour chaque question de vérification d'identité présentée, fournissez une réponse.                                            |           |       |  |  |
| Question : livre                                                                                                    | Réponse : | ••••• |  |  |
| Question : chat                                                                                                    | Réponse : | ••••• |  |  |
| Question : Quel est le prénom de votre grand-père ? Réponse :                                                                 |           |       |  |  |
| Soumettre                                                                                                    |           |       |  |  |
|                                                                                                    |           |       |  |  |
| Si vous ne disposez plus des informations nécessaires, veuillez cliquer ici pour recevoir un nouveau mot de passe par e-mail. |           |       |  |  |

Vos courriels professionnels (dont votre fiche fiscale) vous sont communiqués à l'adresse <u>http://www.ens.cfwb.be/</u>

| Nenvenue sur webmail.ens.cfwb.be                                                                                                    |
|----------------------------------------------------------------------------------------------------|
|                                                                                                    |
|                                                                                                    |
|                                                                                                    |
| 1D de l'utilisateur                                                                                                    |
| Mot de passe                                                                                                    |
| Connexion                                                                                                    |
| 🗐 Cochez cette core si d'autres personnes utilisent cet ordinateur et que vous asubates effecer Distanque des seges visuelisées (séculté avendés). |
| 🗐 Cichez cette casa a'R s'egit de votre ordinateur privé et que vous voulez utilizer les Cookies pour enregistrer vas informations de convecion.   |

Un courriel de CERBERE avec pour objet « récupération de votre mot de passe » vous parvient.

Se connecter à l'application :

Sur la page <u>http://www.wallonie-bruxelles-</u> enseignement.be/index.cfm?page=comptecerbere&profil=ens

Cliquer sur le lien « j'utilise mon compte ».

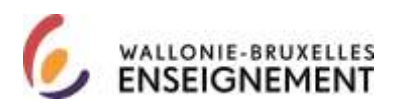

Cet écran apparaît. Reporter votre identifiant/nom d'utilisateur et votre mot de passe puis cliquer sur « se connecter ».

|            | Bienvenue                                   |      |
|------------|---------------------------------------------|------|
| - L        | Nom d'utilisateur :                         |      |
|            | Mot de passe :                              |      |
|            | Veuillez choisir votre contexte:            |      |
| ntervenant | lans les établissements d'enseignement et   | PO . |
|            | Mot de passe oublié?<br>Identifiant oublié? |      |
|            |                                             |      |

Vous êtes connecté à l'application publique WBE recrutement enseignement.

Attention, le formulaire de candidature ne sera disponible que le 9 janvier 2017.

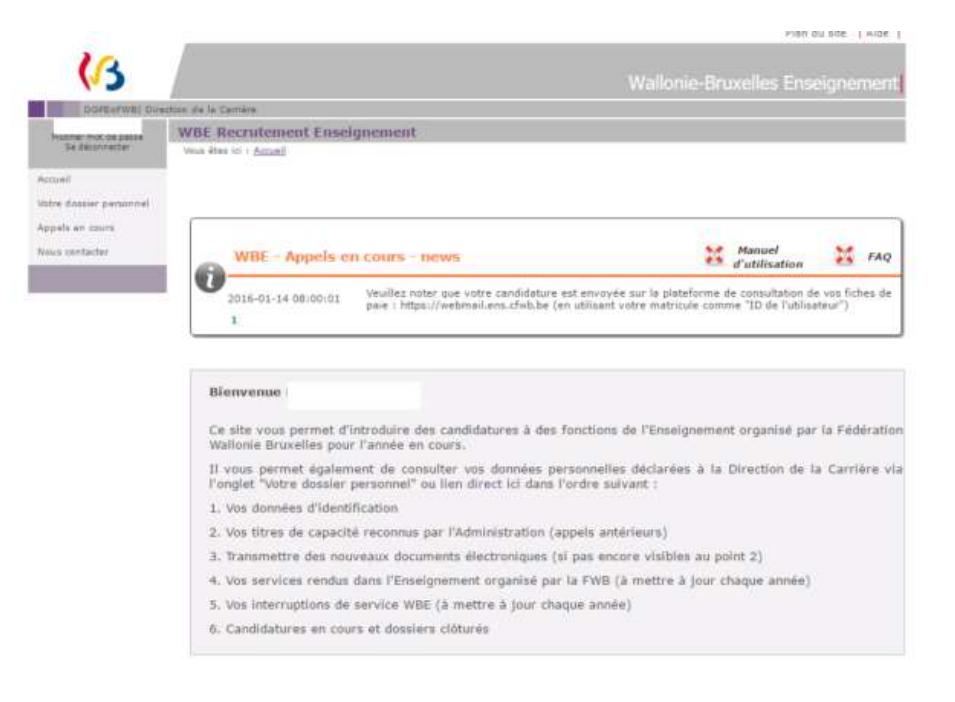

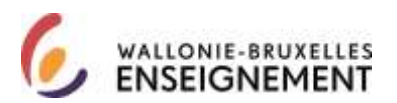

Actualiser mon mot de passe « intervenant dans les établissements d'enseignement » via l'espace personnel CERBERE

Les mots de passe de type « intervenant dans les établissements d'enseignement » ont une validité de 6 mois.

L'utilisateur « intervenant dans les établissements d'enseignement » qui dispose de son identifiant/ nom d'utilisateur et de son mot de passe peut choisir d'actualiser celui-ci en se connectant à son espace personnel CERBERE.

Si plus de six mois se sont écoulés depuis la dernière actualisation du mot de passe, la connexion à l'espace personnel CERBERE implique une connexion avec le même mot de passe bien que « périmé ».

Le bénéfice pour l'usager de ce mode d'actualisation est qu'il peut, dans les limites des contraintes imposées, lui-même choisir son nouveau mot de passe « intervenant dans les établissements d'enseignement »

Cliquer sur la page <a href="https://www.users.cfwb.be/IDMProv/portal/cn/GuestContainerPage/Welcome">https://www.users.cfwb.be/IDMProv/portal/cn/GuestContainerPage/Welcome</a>

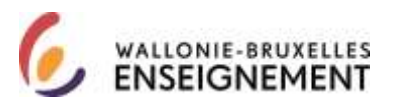

Cet écran apparaît. Cliquer sur login (en rouge, en haut à droite).

| Ceroere                                                                                                    |                                                                                                    | Federation Wallonie-Bruxelles |
|----------------------------------------------------------------------------------------------------|----------------------------------------------------------------------------------------------------|-------------------------------|
| Développé par l'Etnic                                                                                                    | Bienvenue invité                                                                                                    | Mardi 13 décen                |
|                                                                                                    |                                                                                                    |                               |
| Bienvenue sur Cerbère ! -                                                                                                    |                                                                                                    |                               |
| Cher visiteur, vous vous trouve<br>utilisateurs de Cerbère, la nouv<br>contrôle des identités et des ac<br>ation Wallonie-Bruxelles. | z actuellement sur la page d'accueil du portail<br>relle infrastructure dédiée à la gestion et au<br>rcès aux ressources informatiques de la Fédér |                               |
| Au travers de ce portail, vous b<br>sécurisé aux différents outils de<br>ressources informatiques en Co                              | énéficierez d'un accès personnalisé et<br>e gestion liés à vos comptes d'accès aux<br>ommunauté française, et ce que vous soyez:                   |                               |
| agent de la fonction publ<br>acteur de l'enseignemen<br>opérateur culturel<br>citoyen<br>parent d'élève<br>juge de la jeunesse       | ique<br>t                                                                                                    |                               |
| Cerbère vous permettra de trav<br>ération Wallonie-Bruxelles, en e<br>et la sécurité du traitement rése                              | vailler en toute sécurité sur le réseau de la Féd<br>garantissant la confidentialité de vos données<br>ervé à celles-ci.                           |                               |
| Pour vous connecter, vous dev                                                                                                    | ez posséder un identifiant et un mot de passe.                                                                                                    |                               |
| Bonne navigation !                                                                                                    |                                                                                                    |                               |
| Besoin d'aide ? Une question ?                                                                                                    | P Cliquez ici.                                                                                                    |                               |
|                                                                                                    |                                                                                                    |                               |

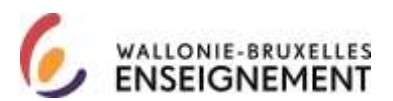

Cet écran apparait. Assurez-vous que le contexte est « intervenant dans les établissement et les PO ». Reporter votre identifiant/nom d'utilisateur et votre mot de passe (<u>expiré au terme de six, il permet</u> <u>néanmoins de se connecter à l'assistant d'actualisation).</u>

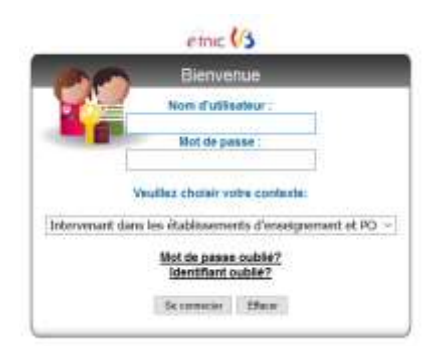

Cet écran apparaît. Cliquer sur changer le mot de passe.

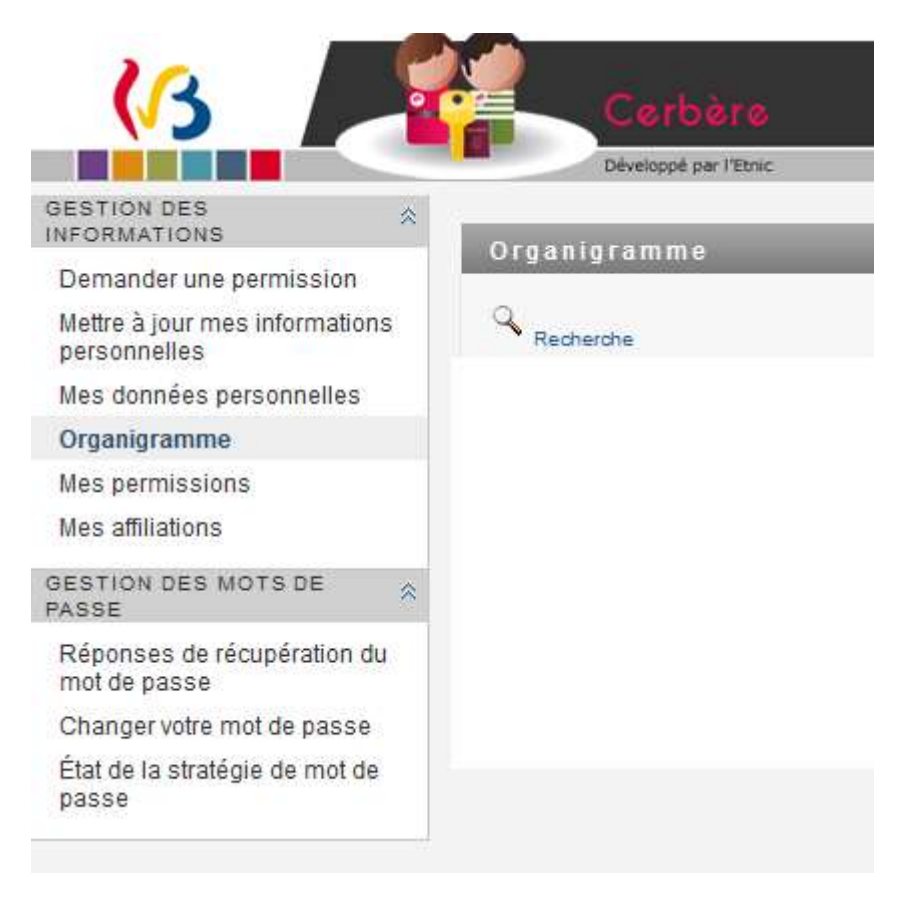

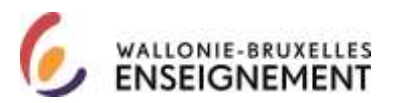

Cet écran apparaît. Reporter l'ancien et le nouveau mot de passe (deux fois) puis soumettre.

| Sen-service didendit                                                                                                    |  |  |
|----------------------------------------------------------------------------------------------------|--|--|
| Éditer le mot de passe                                                                                                    |  |  |
|                                                                                                    |  |  |
| Votre mot de passe doit avoir les propriétés suivantes :                                                                                                    |  |  |
| <ul> <li>Nombre minimum de caractères dans le mot de passe : 6</li> <li>Nombre maximum de caractères dans le mot de passe : 128</li> </ul>                           |  |  |
| Vous pouvez utiliser des nombres dans votre mot de passe.                                                                                                    |  |  |
| Nombre minimum de caractères numériques dans le mot de passe : 1                                                                                                    |  |  |
| Le mot de passe tient compte de la casse.                                                                                                    |  |  |
| <ul> <li>Nombre minimum de caractères en majuscules dans le mot de passe : 1</li> <li>Nombre minimum de caractères en minuscules dans le mot de passe : 1</li> </ul> |  |  |
| Vous pouvez utiliser des caractères spéciaux dans votre mot de passe.                                                                                                |  |  |
| Vous devez utiliser un mot de passe unique.                                                                                                    |  |  |
| Vous n'êtes pas autorisé à utiliser ce qui suit pour votre mot de passe.                                                                                             |  |  |
| • etnic                                                                                                    |  |  |
| Vous n'êtes pas autorisé à utiliser les attributs suivants pour votre mot de passe :                                                                                 |  |  |
| <ul> <li>Prénom</li> <li>Nom de famille</li> </ul>                                                                                                    |  |  |
|                                                                                                    |  |  |
| Ancien mot de passe :                                                                                                    |  |  |
| Nouveau mot de passe :                                                                                                    |  |  |
| Retapez le mot de passe :                                                                                                    |  |  |
| Soumettre                                                                                                    |  |  |

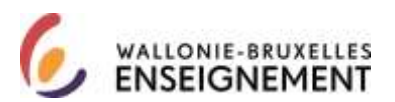

Services de support

Pour toute question relative à la connexion et l'identification au portail CERBERE (avant connexion à l'application)

Support technique : <u>support@etnic.be</u> – 02/8001010

Pour tout question relative à l'utilisation de l'application« WBE recrutement enseignement » (après identification au portail CERBERE et à partir du 9 janvier 2017).

Support WBE: recrutement.enseignement@cfwb.be -02/4132029